# Account Explorer (AE)

# What is Account Explorer?

Account Explorer is an award management tool developed and maintained by Contract and Grant Administration. Account Explorer gives users a central location for all project related information, including data pulled from KFS and SAP.

# How do I access Account Explorer?

Account Explorer can be accessed from either CGA's or OSP's website, in the Frequently Used Tools section. (show in drop downs as well). Like other MSU systems, two factor identification is necessary for access.

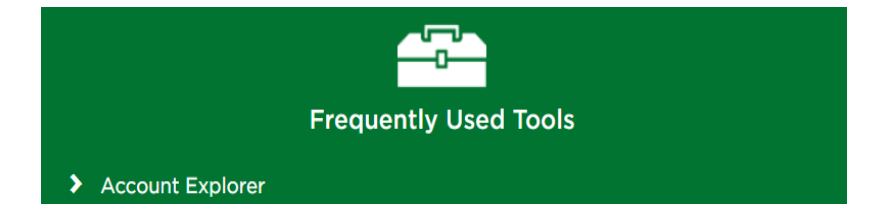

#### How do I locate an award in AE?

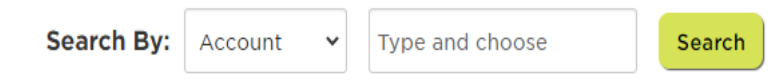

Information in Account Explorer is displayed by MSU Account Number, however there are several search options available to locate that account information including PI name, award title, grantor, and number.

# Main Screen:

The top section of Account Explorer will provide a snapshot of key information, including account and app number, source of funds, award amount, expenses, and spendable balance.

Regardless of where you click in Account Explorer, as you navigate to areas this section will remain at the top of the screen.

Users may click on any of the financial numbers in this top section for more detailed information on how the amounts were calculated and where they are stored in the financial system.

| Account Expl                              | orer                                           |                            | Training Videos                                                                                                    |
|-------------------------------------------|------------------------------------------------|----------------------------|----------------------------------------------------------------------------------------------------|
| Search By: Account                        | ✔ RC110155                                     | Search                     |                                                                                                    |
| Account Informat                          | ion                                            |                            |                                                                                                    |
| Account: RC110155<br>Source of Funds: FED | KC IP: 430525<br>ERAL                          | Er<br>Spendable,           | Award:         \$160,811.12           Expenses:         \$161,304.87           icumbrances:         \$0.00           /Encumb Bal:         (\$493.75) |
| Additional Inform                         | ation - <u>hide/show</u>                       |                            |                                                                                                    |
| Project Title:                            | Technical Support for Mich                     | higen Safe Routes to Schoo | al - #Y2020                                                                                                    |
| Project Dates:                            | 10/1/2019 - 9/30/2020                          | P&A Rate / Dase:           | 55 / MODIFIED TOTAL<br>DIRECT COST +                                                                                                    |
| Obligation Period:                        | 10/1/2019 - 9/30/2020                          | Costshere Required?:       | No ()                                                                                                    |
| KPS CO Account Type:                      | GRANT - eVerify (LOC:<br>No)                   | PI List:                   | Gates, Timothy ; Savolainen,<br>Peter                                                                                                    |
| Acct Grantor:                             | Nichigan Fitness<br>Foundation (HOS11F)        | Department:                | UNIVERSITY RESEARCH<br>ORGANIZATION (40000521)                                                                                                    |
| Prime Grantor:                            | Nichigan Dept of<br>Transportation<br>(E0295M) | Department Contact:        | Hoten, Brende                                                                                                    |
| Award #:                                  | MSUAP01-CEE                                    | Acct Name:                 | MI FITNESS-MSUAP01-CEE-<br>Getes                                                                                                    |

| Aco                                                          | ount Detall                   | Project Detai      |           | E    | op. Summary                             | Subaward          | Billing        |  |  |
|--------------------------------------------------------------|-------------------------------|--------------------|-----------|------|-----------------------------------------|-------------------|----------------|--|--|
| Bud                                                          | get To Actual                 | Payroll            | Effort    |      | Closeout                                | Mailings          | Post Audit     |  |  |
| agency Prior approval Is required for the following actions: |                               |                    |           |      |                                         |                   |                |  |  |
|                                                              | Budget deviation              | : (Explained below | •> 0      | 9    | Change In Scope of                      | f Work            |                |  |  |
|                                                              | Pre-Award costs               |                    |           | 5    | Reduction in Pi effort (25% or more)    |                   |                |  |  |
|                                                              | Administrative/Cl<br>budgeted | erical Staff not   |           | 9    | No-cost extension (up to 1st 12 months) |                   |                |  |  |
|                                                              | Equipment not be              | dgeted             |           | 5    | No-cost extension (after 1st 12 months) |                   |                |  |  |
|                                                              | Subeward not bu               | dgeted             | 0         |      | Carry-Forward of unexpended balance     |                   |                |  |  |
|                                                              | International trave           | •                  | 0         |      | Rebudgeting of Pa<br>categories         | rticipent Support | Costs to other |  |  |
| Additio                                                      | onal items that red           | uire prior appro   | val not i | lste | d above:                                |                   |                |  |  |
|                                                              |                               |                    |           |      |                                         |                   |                |  |  |
|                                                              |                               |                    |           |      |                                         |                   |                |  |  |

For questions regarding additional details on actions that require prior approval or required documentation needed for prior approval submission, please contact the Awards Group at awards@cga.msu.edu.

| IRB ID:                            | IRB E                                                                                   | IRB Expiration Date: |                                      |               |  |  |  |  |
|------------------------------------|-----------------------------------------------------------------------------------------|----------------------|--------------------------------------|---------------|--|--|--|--|
| Compliance Notes: (* s             | Compliance Notes: (* = Internal Only)                                                   |                      |                                      |               |  |  |  |  |
| Compliance Type                    | Note                                                                                    |                      | Date Created                         | Created By    |  |  |  |  |
| Alert Notes: (* = Interne          | il Only)                                                                                |                      |                                      |               |  |  |  |  |
| Note Type                          | Note                                                                                    | Date Created         | Created By                           |               |  |  |  |  |
| Account Notes: (* = Internal Only) |                                                                                         |                      |                                      |               |  |  |  |  |
| Note Type                          | Note                                                                                    |                      | ▼ Date Created                       | ▲ Created By  |  |  |  |  |
| Award/Modifications                | New award in the amount of \$160,51<br>funding through 09/30/2020. Awar<br>More         | 11.12;<br>d ta       | 9/10/2019 1:30:24 Rivers, Jenr<br>PM |               |  |  |  |  |
| Department<br>Responsibilities     | News releases and public relations<br>communications and / or product in<br><u>More</u> | tended               | 9/10/2019 1:29:33<br>PM              | Riverz, Jenny |  |  |  |  |
| Reporting                          | Submit involces and progress report<br>accordance with the schedule prese<br>More       | ta In<br>nted        | 9/10/2019 1:29:25<br>PM              | Riverz, Jenny |  |  |  |  |
| Terms & Conditions                 | Record retention is three years from<br>of final payment or until the<br><u>More</u>    | the later            | 9/10/2019 1:25:45<br>PM              | Riverz, Jenny |  |  |  |  |
|                                    |                                                                                         | _                    |                                      |               |  |  |  |  |
| Function (                         | Code: 2XXX - RESEARCH                                                                   | _                    | Interest Ber                         | ning?: No     |  |  |  |  |
|                                    | 'lege:                                                                                  |                      |                                      |               |  |  |  |  |
| KPS Piecel Officer:                | Remenand, Sobhe                                                                         | KPS Acco             | unt Gates, Timothy                   |               |  |  |  |  |

20.205

CFDA

# **Account Detail:**

First, you see the Agency Prior Approval section. Which gives a snapshot of scenarios or expenses that may require prior agency approval for this specific award.

Next, is applicable compliance information to the award including human subject or animal use approvals and completed conflict of interest disclosures.

Further down this tab, you will find Account Notes which provides text organized by note type. Award specific details, such as technical reporting due dates, terms and conditions, and financial reporting requirements will be listed here. These notes will include all award actions, such as modifications, terms and conditions, and department responsibilities, in addition to other information.

#### **Expense Summary:**

Agency Code: State of Michigan

The expense summary tab shows expenses incurred during a set period. AE defaults to the previous month of expenses. However, the dates at the bottom of this tab can be changed to show expenses for any period.

A Contecta: Awards | Transactions | Reports | CashHanagement

If you click on the details link on the right side of the sections, you will see expanded detail of those charges.

| Salaries and wages: \$7,704.38 Detail |                                               |                                                                                                    |                                                                                                    |                                                                                                    |                                                                                                    |                                                                                                    |  |
|---------------------------------------|-----------------------------------------------|----------------------------------------------------------------------------------------------------|----------------------------------------------------------------------------------------------------|----------------------------------------------------------------------------------------------------|----------------------------------------------------------------------------------------------------|----------------------------------------------------------------------------------------------------|--|
| KPS<br>Object<br>Code                 | KPS<br>Object<br>Code<br>Name                 | Doc Number                                                                                                    | Amount                                                                                                    | Payse Name                                                                                                    | Description                                                                                                    | Audit Status                                                                                                    |  |
| 6591                                  | STUDENT                                       | 1000052780                                                                                                    | \$1,125.00                                                                                                    |                                                                                                    |                                                                                                    |                                                                                                    |  |
| 6591                                  | STUDENT                                       | 1000052872                                                                                                    | \$2,745.00                                                                                                    |                                                                                                    |                                                                                                    |                                                                                                    |  |
| 6506                                  | SUMMER<br>SCHOOL                              | 1000052884                                                                                                    | \$2,332.30                                                                                                    |                                                                                                    |                                                                                                    |                                                                                                    |  |
| 6507                                  | ACADENIC<br>STAFF                             | 1000052884                                                                                                    | \$1,502.08                                                                                                    |                                                                                                    |                                                                                                    |                                                                                                    |  |
|                                       | KPS<br>Object<br>Code<br>6391<br>6305<br>6307 | KFS<br>Object<br>Code<br>SSI STUDENT<br>6501 STUDENT<br>6501 STUDENT<br>6501 STUDENT<br>6500 SUMMER<br>6507 ACADEMIC<br>STAFF | KPS<br>Object<br>Code         KPS<br>Object<br>Code         Doc Number           6501         STUDENT         1000052780           6501         STUDENT         1000052881           6502         SUHMES         000052884           6507         ACADENIC<br>STAFF         1000052884 | KPS<br>Object<br>Code         KPS<br>Object<br>Code         Doc Number         Amount           6501         STUDENT         1000052780         51,125.00           6501         STUDENT         100005282         52,745.00           6500         SUHMER         1000052884         52,222.30           6507         ACADENIC<br>STAFF         1000052884         \$1,902.08 | KPS<br>Object<br>Code         KPS<br>Object<br>Code         Doc Number         Amount         Payee Name           6591         STUDENT         1000052780         \$1,125.00            6591         STUDENT         1000052780         \$1,125.00            6593         STUDENT         1000052672         \$2,745.00            6506         SUHNER         1000052674         \$2,322.30            6507         ACADEHIC<br>STAFF         1000052884         \$1,502.08 | KFS<br>Object<br>Code         KFS<br>Object<br>Code         Doc Number         Amount         Payee Name         Description           8591         STUDENT         1000052780         \$1,125.00              8591         STUDENT         1000052780         \$1,125.00              8591         STUDENT         1000052872         \$2,745.00              8506         SUHNER         1000052884         \$2,822.30              8507         ACADENIC<br>STAFF         1000052884         \$1,902.08 |  |

| Account Detail       | Project Detai  | Ð          | p. Summ:  | iry       | Subaward             | Billing                           |
|----------------------|----------------|------------|-----------|-----------|----------------------|-----------------------------------|
| Budget To Actual     | Payroll        | Effort     | Closed    | out M     | Hallings             | Post Audit                        |
| Expense Summary fo   | or 8/1/2020 th | rough 8/31 | /2020     |           | Edit Exp<br>Download | ense Categories<br>Expense Report |
| Salaries and wages:  | \$7,704.38     |            |           |           |                      | Details                           |
| Fringes: \$741.89    |                |            |           |           |                      | Details                           |
| Grad Tuition and Fe  | es: \$0.00     |            |           |           |                      | Details                           |
| Fellowships: \$0.00  |                |            |           |           |                      | Details                           |
| Travel: \$0.00       |                |            |           |           |                      | Details                           |
| Consultant Services  | :: \$0.00      |            |           |           |                      | Details                           |
| Materials/Supplies:  | \$0.00         |            |           |           |                      | Details                           |
| Equipment/Renova     | tions: \$0.00  |            |           |           |                      | Details                           |
| Other: \$0.00        |                |            |           |           |                      | Details                           |
| Subawards: \$0.00    |                |            |           |           |                      | Details                           |
| F&A: \$4,645.41      |                |            |           |           |                      | Details                           |
| Total: \$13,091.68   |                |            |           |           |                      |                                   |
| Budget Start Date: 8 | /1/2020        | Budget i   | End Date: | 8/31/2020 |                      | Search                            |

| Account Detail   | Project De | tail | Ex  | p. Summary | Subawa   | rd | Billing   |
|------------------|------------|------|-----|------------|----------|----|-----------|
| Budget To Actual | Payroll    | Effo | ort | Closeout   | Mailings | P  | ost Audit |

Add New Subaward

| Account #   | Recipient                       | Unpaid<br>Balance <=<br>\$25,000 | Unpaid<br>Balance ><br>\$25,000 | Unpaid<br>Balance | Subaward<br>Amount |
|-------------|---------------------------------|----------------------------------|---------------------------------|-------------------|--------------------|
| RC107768WSU | Wayne State<br>Univ<br>(W00550) | \$1,245.47                       | \$0.00                          | \$1,245.47        | \$20,000.00        |
|             |                                 | \$1,245.47                       | \$0.00                          | \$1,245.47        | \$20,000.00        |

| Account Detail               | Project Detail    | Ex         | p. Summary      | Sub      | award     | Billing      |
|------------------------------|-------------------|------------|-----------------|----------|-----------|--------------|
| Budget To Actual             | Payroll E         | ffort      | Closeout        | Mall     | ings      | Post Audit   |
| Rept Freq/ Nor<br>Bill Code: | nthly             |            | Days Due:       | 30       |           |              |
| Email: Send Email (MF        | ulkerson@michigan | fitness.or | (g) <u>Edit</u> |          |           | Email Editor |
| Billing Address: Save        | Edit              |            |                 |          |           |              |
|                              | -                 |            |                 |          |           |              |
|                              |                   |            |                 |          |           |              |
|                              |                   |            |                 |          |           |              |
|                              |                   |            |                 |          |           |              |
|                              |                   |            |                 |          |           |              |
| Award Amount:                | \$160,811.12      |            |                 | Selence: | \$0.00    |              |
| Cash Received (AE):          | \$120,228.60      |            | Unpaid I        | nvoices: | \$20,574. | 52           |
| Cash Received (KFS):         | \$120,228.60      |            | Total Adju      | tments:  | \$0.00    |              |
| Involces:                    |                   |            |                 |          |           |              |

-Indicates autopayment.

| ► #   | <ul> <li>Invoice</li> <li>Nbr</li> </ul> | <ul> <li>Invoice</li> <li>Date</li> </ul> | <ul> <li>Invoice</li> <li>Amt</li> </ul> | Paid      | Amount<br>Paid | Adj<br>Amt | Adj<br>• Code | P Belence   |
|-------|------------------------------------------|-------------------------------------------|------------------------------------------|-----------|----------------|------------|---------------|-------------|
| 1     | C7124                                    | 12/16/2019                                | \$12,126.06                              | 2/10/2020 | \$12,128.08    |            |               | \$0.00      |
| 2     | G7904                                    | 2/13/2020                                 | \$21,166.14                              | 4/14/2020 | \$21,166.14    |            |               | \$0.00      |
| 3     | A7332                                    | 3/26/2020                                 | \$10,156.16                              | 5/22/2020 | \$10,156.16    |            |               | \$0.00      |
| 4     | 59762                                    | 4/24/2020                                 | \$10,156.16                              | 5/22/2020 | \$10,156.16    |            |               | \$0.00      |
| 5     | G8172                                    | 5/12/2020                                 | \$19,085.25                              | 6/22/2020 | \$19,085.25    |            |               | \$0.00      |
| 6     | A7512                                    | 6/16/2020                                 | \$18,637.29                              | 7/30/2020 | \$18,637.29    |            |               | \$0.00      |
| 7     | G8241                                    | 7/16/2020                                 | \$35,909.44                              | 8/21/2020 | \$28,909.44    |            |               | \$0.00      |
| 8     | G8412                                    | 8/10/2020                                 | \$17,978.59                              |           |                |            |               | \$17,978.59 |
|       | G5495                                    | 9/10/2020                                 | \$12,597.93                              |           |                |            |               | \$12,597.93 |
| Total |                                          |                                           | \$160,811.12                             |           | \$120,228.60   | \$0.00     |               | \$20,574.52 |

KFS Deposits - hide/show

#### Subaward:

The subaward tab shows information about all subawards on the account. The main screen in this section will provide basic information such as subaward amount and unpaid balance by object code for each subrecipient. By selecting a specific subaward, you can access more detailed information, including payments, advances and reconciliations, reported cost share, A-133 expiration date and risk level.

# **Billing:**

The billing tab will show all funds received.

CGA either submits an invoice for payment or draws funds from a federal letter of credit system, depending on the award conditions.

When CGA submits invoices or receives funds, information is recorded in the Billing tab.

In this section, clicking on "show KFS deposits" will display the KFS document numbers for each payment received by the grantor.

If the payment was against an invoice, the invoice will be attached to the KFS document. This may help you assess how quickly the grantor is paying for project expenses, identify a collection issue, and determine a cash position.

# **Budget to Actual:**

This tab shows the award budget, expenses in each budget category, and any encumbrances in each category.

| Account Detail   | Project Det | all | Ex  | p. Summary | Subaward | Billing    |
|------------------|-------------|-----|-----|------------|----------|------------|
| Budget To Actual | Payroll     | Eff | ort | Closeout   | Mallings | Post Audit |

Showing: AE Budget 🗸

| Category                 | Budget       | Expenses     | Unencum Belence | Encumbrances | Encum Belence |
|--------------------------|--------------|--------------|-----------------|--------------|---------------|
| Selected and weges       | \$50,950.62  | \$53,295.27  | (\$2,314,65)    | \$0.00       | (\$2,314.65)  |
| Fringes                  | \$5,405.90   | \$10,193.12  | (\$1,787.22)    | \$0.00       | (\$1,787.22)  |
| Gred Tultion and<br>Fee: | \$20,092.02  | \$16,245.72  | \$2,848.20      | \$0.00       | \$2,846.20    |
| Fellowships              | \$0.00       | \$0.00       | \$0.00          | \$0.00       | \$0.00        |
| Travel                   | \$1,400.00   | \$95.75      | \$1,201.65      | \$0.00       | \$1,201.65    |
| Consultant<br>Services   | \$0.00       | \$0.00       | \$0.00          | \$0.00       | \$0.00        |
| Naterials/Suppli         | \$0.00       | \$0.00       | \$0.00          | \$0.00       | \$0.00        |
| Equipment/Ren            | \$0.00       | \$0.00       | \$0.00          | \$0.00       | \$0.00        |
| Other                    | \$0.00       | \$0.00       | \$0.00          | \$0.00       | \$0.00        |
| Subewerds                | \$0.00       | \$0.00       | \$0.00          | \$0.00       | \$0.00        |
| F2A                      | \$49,932.55  | \$51,472.41  | (\$1,529.83)    | \$0.00       | (\$1,529.53)  |
| Total as of<br>9/29/2020 | \$160,811.12 | \$161,304.87 | (\$493.75)      | \$0.00       | (\$493.75)    |

Account Budget Notes: (\* = Internal Only)
Note Type
No

| eated by Rivers, Jenny on 9/10/2019 |              |  |  |  |  |  |
|-------------------------------------|--------------|--|--|--|--|--|
| Agency Approved Budget              |              |  |  |  |  |  |
| Category Budget                     |              |  |  |  |  |  |
| Selectes and weges                  | \$80,980.65  |  |  |  |  |  |
| Fringes                             | \$5,405.90   |  |  |  |  |  |
| Gred Tuition and Peec               | \$20,092.02  |  |  |  |  |  |
| Fellowships                         | \$0.00       |  |  |  |  |  |
| Travel                              | \$1,400.00   |  |  |  |  |  |
| Consultant Services                 | \$0.00       |  |  |  |  |  |
| Materials/Supplies                  | \$0.00       |  |  |  |  |  |
| Equipment/Renovations               | \$0.00       |  |  |  |  |  |
| Other                               | \$0.00       |  |  |  |  |  |
| Subernerds                          | \$0.00       |  |  |  |  |  |
| FSA                                 | \$40,932.55  |  |  |  |  |  |
| Total                               | \$160,811.12 |  |  |  |  |  |

| Save KFS Budget to AE Budget |              |  |  |  |  |  |  |
|------------------------------|--------------|--|--|--|--|--|--|
| KFS Budget                   |              |  |  |  |  |  |  |
| Description                  | Budget       |  |  |  |  |  |  |
| 🖽 Seleries and weges         | \$50,950.62  |  |  |  |  |  |  |
| 🖽 Fringes                    | \$5,405.90   |  |  |  |  |  |  |
| Gred Tultion and Fees        | \$20,092.02  |  |  |  |  |  |  |
| 🖽 Fellowships                | \$0.00       |  |  |  |  |  |  |
| 🖽 Thevel                     | \$1,400.00   |  |  |  |  |  |  |
| E Consultant Services        | \$0.00       |  |  |  |  |  |  |
| Materials/Supplies           | \$0.00       |  |  |  |  |  |  |
| E Equipment/Renovati         | \$0.00       |  |  |  |  |  |  |
| E Other                      | \$0.00       |  |  |  |  |  |  |
| 🖽 Subewerds                  | \$0.00       |  |  |  |  |  |  |
| EB FSA                       | \$49,932.55  |  |  |  |  |  |  |
| Total                        | \$160,811.12 |  |  |  |  |  |  |

Date Created Created By

| Account Detail   | Project Det | all    | Ex | p. Summary | Subaward | Billing |            |
|------------------|-------------|--------|----|------------|----------|---------|------------|
| Budget To Actual | Payroll     | Effort |    | Closeout   | Mailings |         | Post Audit |

SAP/KFS Payroll By Account SAP/KFS Payroll By Employee Name

| à Name | <ul> <li>Object Code</li> </ul> | Period<br>End<br>Date | Doc Post Date<br>/ Pay Date | Earning<br>Type            | <ul> <li>Earnings</li> </ul> | ► N<br>Paid | <ul> <li>Hours</li> <li>Worked</li> </ul> |  |
|--------|---------------------------------|-----------------------|-----------------------------|----------------------------|------------------------------|-------------|-------------------------------------------|--|
|        | STUDENT(6591)                   | 8/1/2020              | 8/14/2020                   | Student<br>Hourly(2020)    | \$800.00                     | Π           | 40                                        |  |
|        | STUDENT(6591)                   | 8/15/2020             | 8/28/2020                   | Student<br>Hourly(2020)    | \$800.00                     | Π           | 40                                        |  |
|        | STUDENT(6591)                   | 8/1/2020              | 8/28/2020                   | Student<br>Hourly(2020)    | (\$100.00)                   | 25          | -8                                        |  |
|        | STUDENT(6591)                   | 8/1/2020              | 8/28/2020                   | Student<br>Hourly(2020)    | \$100.00                     | 50          | 8                                         |  |
|        | STUDENT(6591)                   | 8/1/2020              | 8/28/2020                   | Student<br>Hourly(2020)    | \$100.00                     | 25          | 8                                         |  |
|        | STUDENT(6591)                   | 8/1/2020              | 8/14/2020                   | Student<br>Hourly(2020)    | \$100.00                     | 25          | 8                                         |  |
|        | SUMMER<br>SCHOOL(6506)          | 8/31/2020             | 8/31/2020                   | Summer Pay-<br>Res(1070)   | \$2,332.30*                  | 34.33       | •                                         |  |
|        | ACADENIC<br>STAFF(6507)         | 8/31/2020             | 8/31/2020                   | Pay Parlod<br>Salary(1000) | \$1,502.08                   | 25          | •                                         |  |
|        | STUDENT(6591)                   | 8/1/2020              | 8/28/2020                   | Student<br>Hourly(2020)    | \$570.00                     | 12.50       | 30                                        |  |
|        | STUDENT(6591)                   | 8/1/2020              | 8/28/2020                   | Student<br>Hourly(2020)    | \$225.00                     | 13          | 18                                        |  |
|        | STUDENT(6591)                   | 8/1/2020              | 8/28/2020                   | Student<br>Hourly(2020)    | (\$225.00)                   | 13          | -18                                       |  |
|        | STUDENT(6591)                   | 8/1/2020              | 8/28/2020                   | Student<br>Hourly(2020)    | \$275.00                     | 25          | 22                                        |  |
|        | STUDENT(6591)                   | 8/1/2020              | 8/14/2020                   | Student<br>Hourly(2020)    | \$225.00                     | 13          | 18                                        |  |
|        | STUDENT(6591)                   | 8/15/2020             | 8/28/2020                   | Student<br>Hourly(2020)    | \$1,000.00                   | 25          | 80                                        |  |

# Payroll:

You can see who was paid on your account *without* using SAP or Business Intelligence via AE's Payroll Tab. The dates are customizable, and all individuals paid on the account will be listed, in addition to the object code, amount paid and either the percentage of their salary or the number of hours paid by the account.

You can also access a more detailed report if you use the SAP/KFS Payroll By Account or SAP/KFS Payroll By Employee Name links above the payroll report.

Total: \$7,704.38

# Effort:

The Effort tab shows the faculty that is providing effort for the current project as well as the percent of effort paid to the employee from the project.

Additional effort detail can be located by selecting the *CostShare Commitment* or *CostShare Summary* links.

| Account Detail                                                                                                    | Project  | Detall  | Exp. Su                           | ummary    | Subaward              |                                       | Billing     |  |  |  |  |  |  |
|----------------------------------------------------------------------------------------------------|----------|---------|-----------------------------------|-----------|-----------------------|---------------------------------------|-------------|--|--|--|--|--|--|
| Budget To Actual                                                                                                    | Payrol   | I Eff   | ort C                             | loseout   | Mallings              | Pos                                   | t Audit     |  |  |  |  |  |  |
| See Effort Detai                                                                                                    |          |         |                                   |           |                       |                                       |             |  |  |  |  |  |  |
| Current Effort Delegates For RC110155:                                                                                                    |          |         |                                   |           |                       |                                       |             |  |  |  |  |  |  |
| Gates, Timothy                                                                                                    |          |         |                                   |           |                       |                                       |             |  |  |  |  |  |  |
| Add/Delete Delega                                                                                                    | tes:     |         |                                   |           |                       |                                       |             |  |  |  |  |  |  |
| Gates, Timothy (Delete)         Savolalnen, Peter (Add)         Costshare Management       CostShare Commitment<br>CostShare Summary         Results for account # 'RC110155'         Between 10/1/2019 and 9/30/2020:         Note: |          |         |                                   |           |                       |                                       |             |  |  |  |  |  |  |
| Name                                                                                                    | Grant    | On      | intor                             | Date      | Range                 | Effort                                | Pay<br>Code |  |  |  |  |  |  |
| Gatez, Timothy                                                                                                    | RC110155 | POUNDAT | ICHIGAN FITNESS 10,<br>FOUNDATION |           | 10/1/2019 - 9/30/2020 |                                       | D           |  |  |  |  |  |  |
| Name                                                                                                    | Orant    | On      | entor                             | Date      | Range                 | Effort                                | Pay<br>Code |  |  |  |  |  |  |
| Savolainen, Peter                                                                                                    | RC110155 | FOUNDAT | I PITNESS<br>ION                  | 10/1/2019 | - 9/30/2020           | 2 %<br>(Total/PI<br>or Key<br>Person) | D           |  |  |  |  |  |  |
| Project Start Date: 10/1/2019 M Project End Date: 9/30/2020 M Search                                                                                                    |          |         |                                   |           |                       |                                       |             |  |  |  |  |  |  |

| Account Detail                         | Project Detail |        | Exp. Summary |             |  | Subaward     |          | в          | Billing |  |
|----------------------------------------|----------------|--------|--------------|-------------|--|--------------|----------|------------|---------|--|
| Budget To Actual                       | Payroll        | Effort |              | rt Closeout |  | Mailings     |          | Post Audit |         |  |
| Account Destroy Dates                  |                |        |              |             |  |              |          |            |         |  |
| Final Financial Report Due: 10/20/2020 |                |        |              | 0           |  | Submit Date: |          |            |         |  |
| Destroy Date:                          |                |        |              |             |  | Close o      | ut annig | ned?:      | No      |  |

#### **Closeout:**

If your project has ended and CGA has begun to close out the project, the specific CGA staff member responsible for the closeout can be found in Account Explorer. Any closeout questions can be sent to this individual directly.